### Applying Non-Closure Emergency Leave/Teleworking as the manager:

#### **Punch Timesheet**

- 1. Navigate to the employee's timesheet
  - a. For Reports To: Manager Self Service > Team Time > Report/Approve Time
  - b. For Time&Absence Approvers: Time Approver > Time Approver > Report/Approve Time
- 2. Enter the hours as punch or elapsed time and choose the correct TRC
  - a. Punch Time:

|          |                 |         |      |                 |            |            | Tim       | esheet    |                |                                                                              |               | ~ | 1 | 6 |
|----------|-----------------|---------|------|-----------------|------------|------------|-----------|-----------|----------------|------------------------------------------------------------------------------|---------------|---|---|---|
| om 04/05 | 5/2020 to 04/*  | 18/2020 | ?    |                 |            |            |           |           |                |                                                                              |               |   |   |   |
| Select   | Add<br>Comments | Day     | Date | Reported Status | In         | Lunch      | In        | Out       | Punch<br>Total | Time Reporting Code                                                          | Quantity Date |   |   |   |
|          | 0               | Sun     | 4/5  | New             |            |            |           |           |                | •                                                                            | 4/5           | + | - |   |
|          | Q               | Mon     | 4/6  | Needs Approval  | 1:00:00PM  |            |           | 2:45:00PM | 1.75           | 00REG - Regular 🔹                                                            | 4/6           | + | - |   |
|          | Q               | Tue     | 4/7  | New             |            |            |           |           |                | <b>T</b>                                                                     | 4/7           | + |   |   |
|          | 0               | Wed     | 4/8  | Needs Approval  | 9:30:00AM  | 1:45:00PM  | 5:00:00PM | 6:00:00PM | 5.25           | 00REG - Regular                                                              | 4/8           | + | - |   |
|          | Q               | Thu     | 4/9  | Needs Approval  | 10:45:00AM | 12:45:00PM | 3:00:00PM | 3:30:00PM | 2.50           | 00REG - Regular 🔻                                                            | 4/9           | + |   |   |
|          | 0               | Fri     | 4/10 | Needs Approval  | 12:00:00PM |            |           | 2:15:00PM | 2.25           | <b></b>                                                                      | 4/10          | + | - |   |
|          | 0               | Sat     | 4/11 | New             |            |            |           |           |                | 00ACA - ACA Tracking                                                         | 4/11          | + | - |   |
|          | Q               | Sun     | 4/12 | New             |            |            |           |           |                | 00ENH - Fed Emerg Leave Hrly Non-Ben<br>00ENH - Fed Emerg Leave Hrly Non-Ben | 4/12          | + | - |   |
|          | 0               | Mon     | 4/13 | New             |            |            |           |           |                | 00NHP - BIWK Non-Closure Emer Leave                                          | 4/13          | + | - |   |
|          | 0               | Tue     | 4/14 | New             |            |            |           |           |                | 00REG - Regular<br>00TWH - Teleworking Non-Exempt                            | 4/14          | + | - |   |
|          | Q               | Wed     | 4/15 | New             |            |            |           |           |                | 00WSP - Work Study Pymt Non-Closure EM<br>18S20 - Shift Differential \$2.00  | 4/15          | + | - |   |
|          | Q               | Thu     | 4/16 | New             |            |            |           |           |                | 18SDR - DAR Holiday 1.5x<br>18SHO - Housing Holiday 1.5x                     | 4/16          | + | - |   |
|          | Q               | Fri     | 4/17 | New             |            |            |           |           |                | 18SLW - Law Holiday 1.5x<br>18SRB - Rec Break \$0.50                         | 4/17          | + | - |   |
|          | Q               | Sat     | 4/18 | New             |            |            |           |           |                | 18SRH - Rec Holiday 1.5x<br>18SVT - Vet Holiday 1.5x                         | 4/18          | Ŧ | - |   |

## b. Elapsed Time:

| 0         |                 |         |      |                 |            |            | Tim       | lesheet   |                |                                                                                     | Â                    | ۲ | :  | ٢ |
|-----------|-----------------|---------|------|-----------------|------------|------------|-----------|-----------|----------------|-------------------------------------------------------------------------------------|----------------------|---|----|---|
| From 04/0 | 5/2020 to 04/1  | 18/2020 | (?)  |                 |            |            |           |           |                |                                                                                     |                      |   |    | * |
| Select    | Add<br>Comments | Day     | Date | Reported Status | In         | Lunch      | In        | Out       | Punch<br>Total | 00ACA - ACA Tracking<br>00CIP - Call-in Pay<br>00ENH - Ead Emerg Leave Hrly Non-Ben | Quantity Date        |   |    |   |
|           | 0               | Sun     | 4/5  | New             |            |            |           |           |                | 00JDU - Unpaid Jury Duty Non-Exempt                                                 | 4/5                  | + |    |   |
|           | 0               | Mon     | 4/6  | Needs Approval  | 1:00:00PM  |            |           | 2:45:00PM | 1.75           | 00ONC - On Call Pay<br>00REG - Regular                                              | 4/6                  | + | -  |   |
|           | 0               | Tue     | 4/7  | New             |            |            |           |           |                | 00TWH - Teleworking Non-Exempt                                                      | 4/7                  | + | -  |   |
|           | Q               | Wed     | 4/8  | Needs Approval  | 9:30:00AM  | 1:45:00PM  | 5:00:00PM | 6:00:00PM | 5.25           | 18S20 - Shift Differential \$2.00<br>18SDR - DAR Holiday 1.5x                       | 4/8                  | + | -  |   |
|           | Q               | Thu     | 4/9  | Needs Approval  | 10:45:00AM | 12:45:00PM | 3:00:00PM | 3:30:00PM | 2.50           | 18SHO - Housing Holiday 1.5x<br>18SLW - Law Holiday 1.5x                            | 4/9                  | + | -  |   |
|           | Q               | Fri     | 4/10 | Needs Approval  | 12:00:00PM |            |           | 2:15:00PM | 2.25           | 18SRB - Rec Break \$0.50<br>18SRH - Rec Holiday 1.5x                                | 4/10                 | Ŧ |    |   |
|           | Q               | Sat     | 4/11 | New             |            |            |           |           |                | 18SVI - Vet Holiday 1.5x<br>18TAJ - UGA Tip Adjustment Amt                          | 4/11                 | + | -  |   |
|           | Q               | Sun     | 4/12 | New             |            |            |           |           |                | TRTIP - OGA TIPS (Cash)                                                             | 4 <mark>4</mark> /12 | Ŧ | -  |   |
|           | Q               | Mon     | 4/13 | New             |            |            |           |           |                | <b>T</b>                                                                            | 4/13                 | + |    |   |
|           | Q               | Tue     | 4/14 | New             |            |            |           |           |                | • •                                                                                 | 4/14                 | + | -  |   |
|           | 0               | Wed     | 4/15 | New             |            |            |           |           |                | · · · · · · · · · · · · · · · · · · ·                                               | 4/15                 | + | Ξ. |   |

## 3. Press submit

| Submit | Clear |
|--------|-------|
| Odbinn | orour |

## **Punch Timesheet**

- 1. Navigate to the employee's timesheet
  - a. For Reports To: Manager Self Service > Team Time > Report/Approve Time
  - b. For Time&Absence Approvers: Time Approver > Time Approver > Report/Approve Time
- 2. Enter the hours as punch or elapsed time and choose the correct TRC

| <                               |                                                                                                    |                                                    |                  |                                                                                                    | Times                           | heet       |             |             |             | í.          | 7         | :     | ٢        |
|---------------------------------|----------------------------------------------------------------------------------------------------|----------------------------------------------------|------------------|----------------------------------------------------------------------------------------------------|---------------------------------|------------|-------------|-------------|-------------|-------------|-----------|-------|----------|
| Timesh<br>HR/EEO/0<br>Actions • | 00ACA - ACA Tracking<br>00AMN - Administrative Leave NonEx<br>00CCB - Campus Closure-Non-Exempt<br>00CIP - Cali-In Pay<br>00CIP - Deferred Holiday<br>00HOF - Holiday Non-Exempt<br>00HWB - Inclement Weather-Non-Exempt | 3                                                  | E                | Employe<br>Empl Re<br>arliest Change                                                                                                    | ee ID<br>cord 0<br>Date 04/05/2 | 020        |             |             |             |             |           | New V | Vindow 4 |
| Select                          | 00NHP - BIWK Non-Closure Emer Leave<br>000NC - On Call Pay<br>00PAC - Comptime Paid Out<br>00REG - Regular<br>00TWH - Teleworking Non-Exempt<br>00TWH - Teleworking Non-Exempt<br>19MAR - Marine Pay                     | Total Reported 0.<br>Hours 0.<br>Reported Hours 0. | 00               | Timesheet Preside   Employee ID Image: State of the state of the sta |                                 |            |             |             |             |             |           |       |          |
| From Su                         | 18S20 - Shift Differential \$2.00<br>18SDR - DAR Holiday 1.5x                                                                                                    | g is complete. Absen                               | ices are process | ed once each p                                                                                                    | ay period.                      |            |             |             |             |             |           |       |          |
|                                 | 18SEA - UGA Skidaway Sea Pay<br>18SVT - Vet Holiday 1.5x<br>18TA I - UGA Tin Adjustment Amt                                                                                                    | Sun<br>4/5                                         | Mon<br>4/6       | Tue<br>4/7                                                                                                    | Wed 4/8                         | Thu<br>4/9 | Fri<br>4/10 | Sat<br>4/11 | Sun<br>4/12 | Mon<br>4/13 | Tu<br>4/1 | 3     | ž        |
| + -                             |                                                                                                    |                                                    | 8                | 8                                                                                                    | 8                               | 8          | 8           |             |             |             |           |       |          |
| Ð 🗉                             | •                                                                                                    |                                                    |                  |                                                                                                    | ] [                             |            |             |             |             |             |           |       |          |
| •                               | T                                                                                                    |                                                    |                  |                                                                                                    |                                 |            |             |             |             |             | ]         |       |          |
| S                               | ubmit                                                                                                    |                                                    |                  |                                                                                                    |                                 |            |             |             |             |             |           |       | - 1      |

#### 3. Press Submit

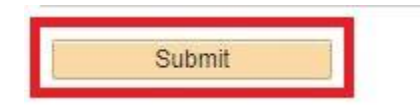

Applying Teleworking as an employee:

For Pay From Schedule Employees:

- 1. Navigate to your timesheet
  - a. Employee Self Service > Time and Absence > Weekly Timesheet
- 2. Apply schedule

| 101 | i su | 110ay 04/12/2020 10 Saturday 04/10/2020 |             |             |             |             | Personalize   Fi |             | First 🐨 1-50 | N 2 @ 1 |
|-----|------|-----------------------------------------|-------------|-------------|-------------|-------------|------------------|-------------|--------------|---------|
|     |      | Time Reporting Code                     | Sun<br>4/12 | Mon<br>4/13 | Tue<br>4/14 | Wed<br>4/15 | Thu<br>4/16      | Fri<br>4/17 | Sat<br>4/18  | Total   |
| -   | -    | <u> </u>                                |             |             |             |             |                  |             |              |         |
| ]   | -    | ~ [                                     |             |             |             |             |                  |             |              |         |
| -   | -    | ✓                                       |             |             |             |             |                  |             |              |         |

# 3. Select the correct Time Reporting Code (TRC)

| From Sur | nday 04/12/2020 to Monday 05/11/202    | 0 👔            |            |             |              |              | Personalize   F | Find   🖾   🔣 | First 🕚 1 o                                                                                                    | of 1 🛞 Last |
|----------|----------------------------------------|----------------|------------|-------------|--------------|--------------|-----------------|--------------|----------------------------------------------------------------------------------------------------|-------------|
|          | Time Reporting Code                    | Sur<br>4/12    | n<br>2     | Mon<br>4/13 | Tue<br>4/14  | Wed 4/15     | Thu<br>4/16     | Fri<br>4/17  | Sat<br>4/18                                                                                                    | Total       |
| •        |                                        | 7              | ]          | 8.00        | 8.00         | 8.00         | 8.00            | 8.00         |                                                                                                    |             |
| Si       | 00ACA - ACA Tracking                   | 0              |            |             |              |              |                 |              |                                                                                                    |             |
| Reported | 00CIP - Call-in Pay<br>00REG - Regular | pensatory Time | Absence    | Exceptions  | Payable Time |              |                 |              | Image: First first first |             |
| Reported | 00TWH - Teleworking Non-Exempt         |                |            |             | Personalize  | Find   🖾   🔣 | 1 of 1          |              |                                                                                                    |             |
| Date     | 18TIP - UGA Tips (Cash)                | De             | escription |             |              | Comment      | s               |              |                                                                                                    |             |

#### 4. Press Submit

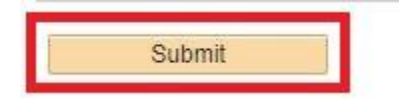

For Manual Time Entry Employees:

- 1. Navigate to your timesheet
  - a. Employee Self Service > Time and Absence > Weekly Timesheet
- 2. Enter your hours, and select the correct Time Reporting Code (TRC)

| /2020 to | 04/18/20                                                        | 20 ②                                                                                                    |                                                                                                    |                                                                                                    |                                                                                                    |                                                                                                    |                                                                                                    |                                                                                                    |                                                                                                    |                                                                                                    |                                                                                                    |                                                                                                    |
|----------|-----------------------------------------------------------------|----------------------------------------------------------------------------------------------------|----------------------------------------------------------------------------------------------------|----------------------------------------------------------------------------------------------------|----------------------------------------------------------------------------------------------------|----------------------------------------------------------------------------------------------------|----------------------------------------------------------------------------------------------------|----------------------------------------------------------------------------------------------------|----------------------------------------------------------------------------------------------------|----------------------------------------------------------------------------------------------------|----------------------------------------------------------------------------------------------------|----------------------------------------------------------------------------------------------------|
| Day      | Date                                                            | Reported<br>Status                                                                                                    | In                                                                                                    | Lunch                                                                                                    | In                                                                                                    | Out                                                                                                    | Punch<br>Total                                                                                                    | Time Reporting Code                                                                                                    | Quantity                                                                                                    | Date                                                                                                    |                                                                                                    |                                                                                                    |
| Sun      | 4/12                                                            | New                                                                                                    | 8:00:00AM                                                                                                    | 12:00:00PM                                                                                                    | 1:00:00PM                                                                                                    | 5:00:00PM                                                                                                    |                                                                                                    |                                                                                                    |                                                                                                    | 4/12                                                                                                    | +                                                                                                    | -                                                                                                    |
| Mon      | 4/13                                                            | New                                                                                                    |                                                                                                    |                                                                                                    |                                                                                                    |                                                                                                    |                                                                                                    | 00ACA - ACA Tracking                                                                                                    |                                                                                                    | 4/13                                                                                                    | +                                                                                                    | -                                                                                                    |
| Tue      | 4/14                                                            | New                                                                                                    |                                                                                                    |                                                                                                    |                                                                                                    |                                                                                                    |                                                                                                    | 00CIP - Call-in Pay                                                                                                    |                                                                                                    | 4/14                                                                                                    | +                                                                                                    | -                                                                                                    |
| Wed      | 4/15                                                            | New                                                                                                    |                                                                                                    |                                                                                                    |                                                                                                    |                                                                                                    |                                                                                                    | 00REG - Regular                                                                                                    |                                                                                                    | 4/15                                                                                                    | +                                                                                                    | -                                                                                                    |
| Thu      | 4/16                                                            | New                                                                                                    |                                                                                                    |                                                                                                    |                                                                                                    |                                                                                                    |                                                                                                    | 18TIP - UGA Tips (Cash)                                                                                                    |                                                                                                    | 4/16                                                                                                    | +                                                                                                    | -                                                                                                    |
| Fri      | 4/17                                                            | New                                                                                                    |                                                                                                    |                                                                                                    |                                                                                                    |                                                                                                    |                                                                                                    |                                                                                                    |                                                                                                    | 4/17                                                                                                    | +                                                                                                    | -                                                                                                    |
| Sat      | 4/18                                                            | New                                                                                                    |                                                                                                    | 1                                                                                                    | 1                                                                                                    |                                                                                                    |                                                                                                    | ~ ·                                                                                                    |                                                                                                    | 4/18                                                                                                    | +                                                                                                    |                                                                                                    |
|          | 2020 to<br>Day<br>Sun<br>Mon<br>Tue<br>Wed<br>Thu<br>Fri<br>Sat | Z020 to   U/18/20     Day   Date     Sun   4/12     Mon   4/13     Tue   4/14     Wed   4/15     Thu   4/16     Fri   4/17 | 2020 to 04/18/2020 (g)     Day   Date   Reported<br>Status     Sun   4/12   New     Mon   4/13   New     Tue   4/14   New     Wed   4/15   New     Thu   4/16   New     Fri   4/17   New | Z020 to 04/18/2020 (2)     Day   Date   Reported<br>Status   In     Sun   4/12   New   8:00:00AM     Mon   4/13   New | Z020 to 04/18/2020 (2)     Day   Date   Reported<br>Status   In   Lunch     Sun   4/12   New   8:00:00AM   12:00:00PM     Mon   4/13   New | Value   Value   Reported<br>Status   In   Lunch   In     Sun   4/12   New   8:00:00AM   12:00:00PM   1:00:00PM     Mon   4/13   New | Z020 to 04/18/2020 (?)     Day   Date   Reported<br>Status   In   Lunch   In   Out   In     Sun   4/12   New   8:00:00AM   12:00:00PM   1:00:00PM   5:00:00PM   I     Mon   4/13   New | Z020 to 04/18/2020 (?)     Day   Date   Reported<br>Status   In   Lunch   In   Out   Punch<br>Total     Sun   4/12   New   8:00:00AM   12:00:00PM   1:00:00PM   5:00:00PM   1     Mon   4/13   New   Image: Comparison of the status   Image: Comparison of the status   1   1:00:00PM   5:00:00PM   1     Mon   4/13   New   Image: Comparison of the status   Image: Comparison of the status< | Z020 to 04/18/2020 (2)     Day   Date   Reported<br>Status   In   Lunch   In   Out   Punch<br>Total   Time Reporting Code   Im   Sun   4/12   New   8:00:00AM   12:00:00PM   5:00:00PM   Out   Punch<br>Total   Time Reporting Code   Im   Im   Out   Punch<br>Total   Time Reporting Code   Im   Im   Im   Out   Punch<br>Total   Time Reporting Code   Im   Im   Im   Out   Punch<br>Total   Time Reporting Code   Im   Im   Im   Out   Punch<br>Total   Time Reporting Code   Im   Im   Im   Im   Out   Punch<br>Total   Time Reporting Code   Im   Im   Im   Im   Im   Im   Im   Punch<br>Total   Im   Im   Im   Im   Im   Im   Im   Im   Im   Im   Im   Im   Im   Im   Im   Im   Im   Im   Im   Im   Im   Im   Im   Im   Im   Im   Im   Im   Im   I | Z020 to 04/18/2020 (?)     Day   Date   Reported<br>Status   In   Lunch   In   Out   Punch<br>Total   Time Reporting Code   Quantity     Sun   4/12   New   8:00:00AM   12:00:00PM   5:00:00PM   Image: Code Code Code Code Code Code Code Code | Z020 to U4/18/2020 (?)   Reported Status   In   Out   Punch Time Reporting Code   Quantity Date     Sun   4/12   New   8:00:00AM   12:00:00PM   5:00:00PM   Image: Code Code Code Code Code Code Code Code | Value   Reported<br>Status   In   Lunch   In   Out   Punch<br>Total   Time Reporting Code   Quantity   Date   4/12   Date   4/12   Date   1:00:00PM   1:00:00PM   5:00:00PM   Out   Punch<br>Total   Time Reporting Code   Quantity   Date   4/12   4/12   4/12   4/12   4/12   4/12   4/12   4/12   4/12   4/12   4/12   4/12   4/12   4/13   4/12   4/13   4/13   4/13   4/13   4/13   4/13   4/13   4/13   4/13   4/13   4/13   4/13   4/13   4/13   4/13   4/13   4/13   4/13   4/13   4/13   4/13   4/13   4/13   4/13   4/13   4/13   4/14   4/14   4/14   4/14   4/14   4/14   4/14   4/14   4/14   4/14   4/14   4/14   4/14   4/14   4/14   4/14   4/14   4/14   4/14   4/14   4/14   4/14   4/14   4/14   4/14   4/14 |

3. Press Submit

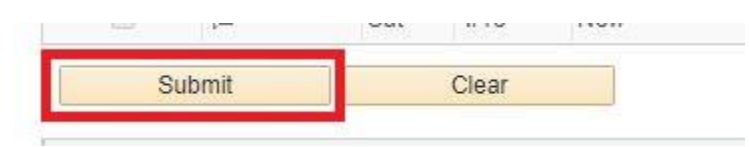

Web Clock Employees and Kaba employees cannot apply Teleworking to their own timesheets. If these employees are teleworking, the TRC will need to be added by the manager.